## 事前登録振込(受取人番号を指定)の操作方法

## [振込振替 》振込先口座指定方法選択]で[受取人番号を指定]をクリックします。

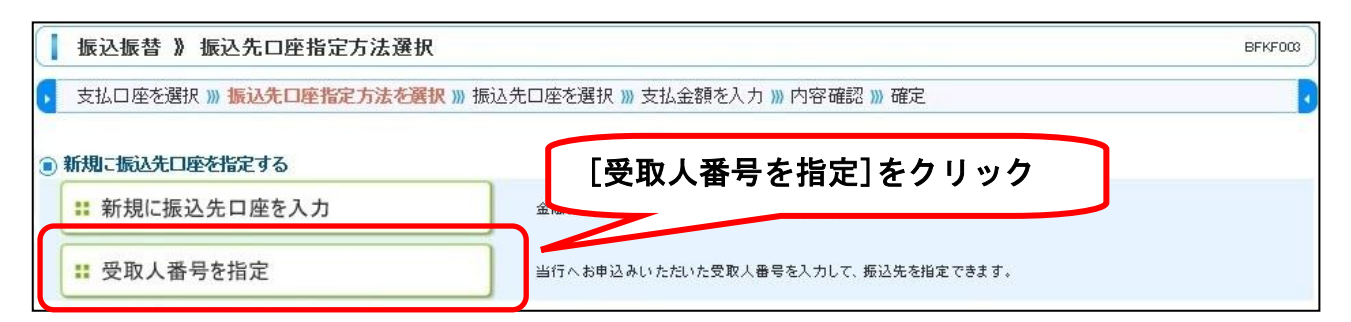

## [振込振替 》受取人番号入力] で申込書の受取人番号を入力します。

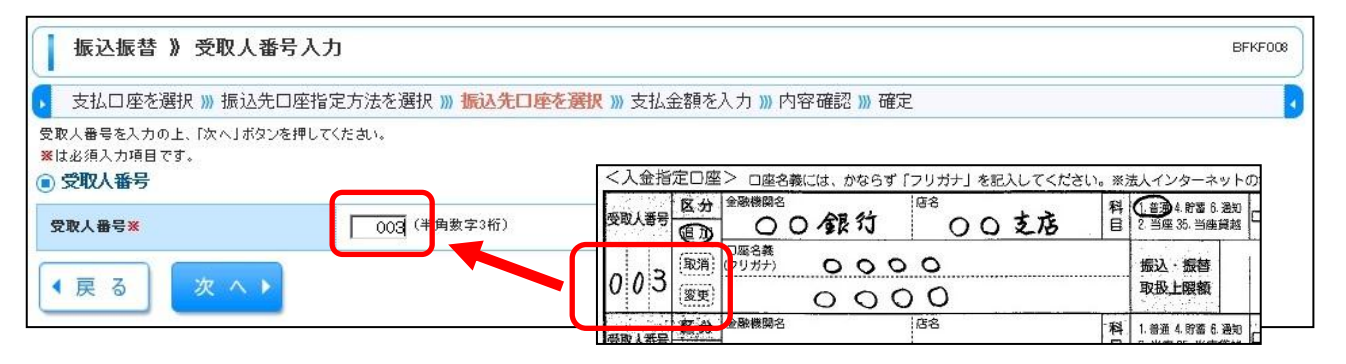

## [振込振替 》支払金額入力] で金額を入力します。

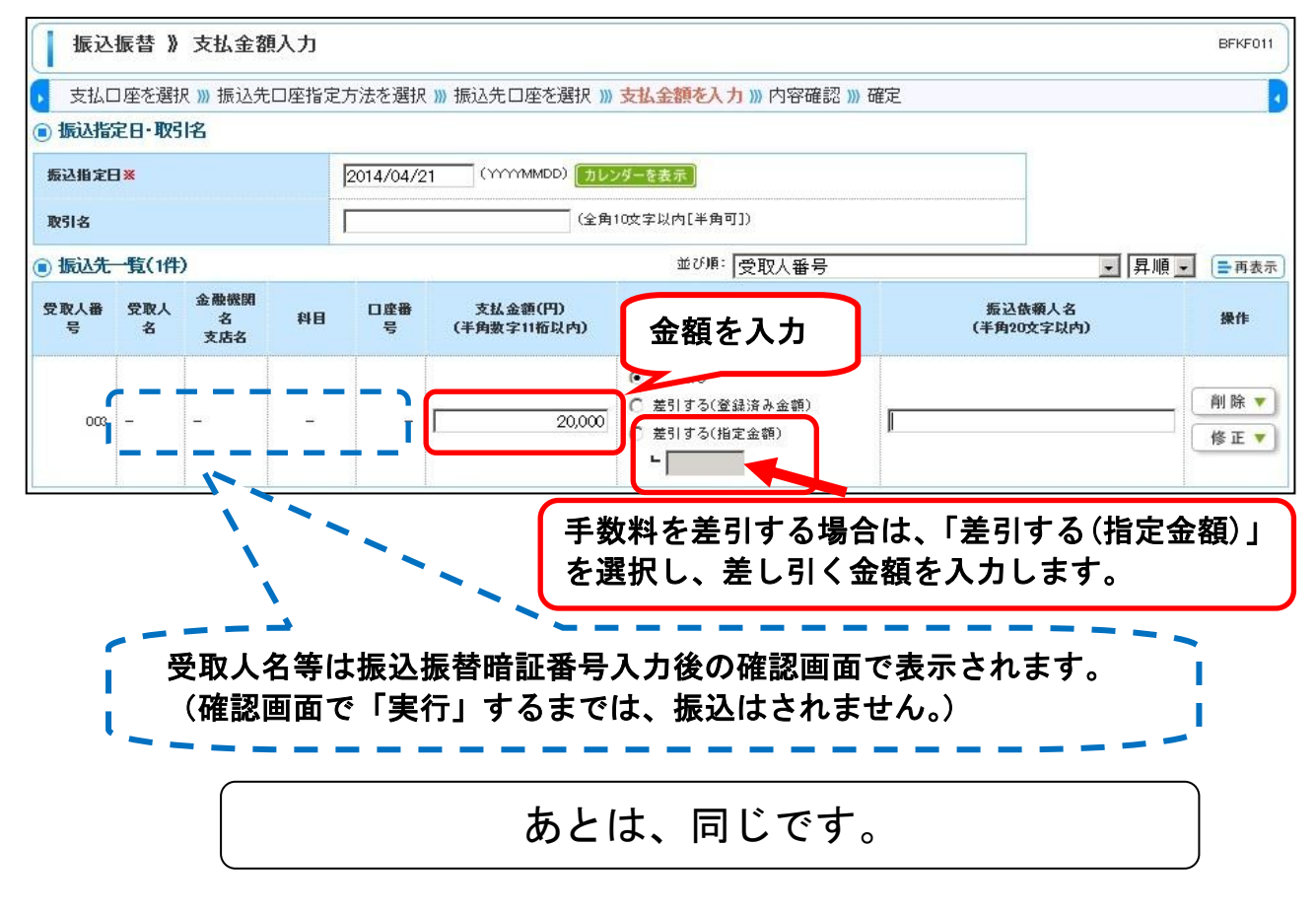